## HOW TO CREATE A BCG MATRIX IN EXCEL

source: https://alesandrab.wordpress.com/2014/09/08/how-to-create-a-bcg-matrix-in-excel/

## SEPTEMBER 8, 2014 | ALESANDRA BLAKESTON

Having used this type of chart a lot recently, I thought it was time I had a decent version in Excel. In case you are not aware a BCG matrix, also known as a growth-share matrix is a management planning tool. It is used to portray a company's / SBU's product portfolio on a quadrant showing relative market share (horizontal axis) and speed of market growth (vertical axis). It basically shows you the potential of your company's products.

A BCG matrix is basically a bubble chart with a few tweaks. When complete, it should look something like this:

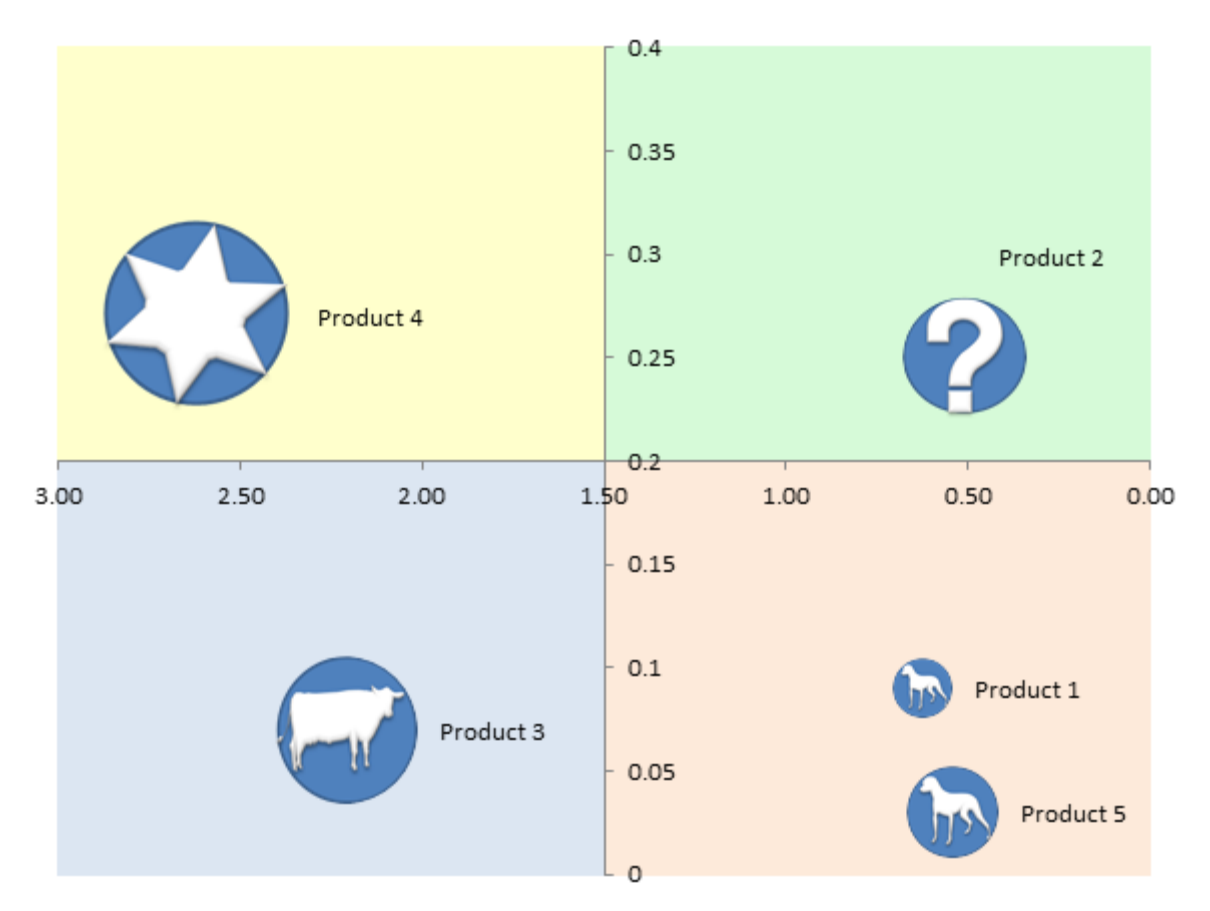

You can download my sample chart here.

### STEP 1: SET UP YOUR DATA

To be able to plot a BCG matrix successfully, you need the following data: market growth, market share, market share of the largest competitor, and relative market share. You can calculate the last by dividing the market share / market share of the largest competitor for example:

=C2/D2

A sample data table might look like this:

|   | А         | В                | C D          |                                       | E                        |
|---|-----------|------------------|--------------|---------------------------------------|--------------------------|
| 1 | Products  | Market<br>growth | Market share | Market share<br>largest<br>competitor | Relative<br>market share |
| 2 | Product 1 | 3%               | 12%          | 22%                                   | 0.55                     |
| 3 | Product 2 | 25%              | 22%          | 43%                                   | 0.51                     |
| 4 | Product 3 | 7%               | 31%          | 14%                                   | 2.21                     |
| 5 | Product 4 | 27%              | 55%          | 21%                                   | 2.62                     |
| 6 | Product 5 | 9%               | 5%           | 8%                                    | 0.63                     |

# STEP 2: CREATE A BUBBLE CHART

Highlight the first three columns of your table, in my case cells A1:C6. Then click on Insert > Other Chart > Bubble Chart.

| X   | - 19 · (2 - | 12 🗋 🧉 🖄            | - 🔅        |                 | -                                  | -        |                    |               |      | BC      | G matrix.xl       | sx • Micro            | soft Exce   |
|-----|-------------|---------------------|------------|-----------------|------------------------------------|----------|--------------------|---------------|------|---------|-------------------|-----------------------|-------------|
|     | tile Home   | Insert P            | age Layout | Formulas        | Data                               | Camera   | tool               | Review        | V    | iew     | Developer         |                       |             |
| Piv | otTables    | Picture Clip<br>Art | Shapes Sma | artArt Screensh | ot Column                          | Line     | Pie<br>*           | Bar<br>Charts | Area | Scatter | Other<br>Charts + | Line C                | olumn W     |
|     | A1          | <b>+</b> (n)        | fx P       | roducts         |                                    |          |                    | 000000        |      |         | JUCK              | 1.1.1.1               |             |
|     | A           | В                   |            | C               | D                                  |          | E                  |               | F    |         | e                 | ġ¢‡Ŷŧ                 | hall        |
| 1   | Products    | Market<br>growth    | Marke      | et share        | arket shar<br>largest<br>ompetitor | e<br>Mai | Relativ<br>rket sh | e<br>nare     |      |         | Surface           | k                     |             |
| 2   | Product 1   | 3%                  | 1          | 2%              | 22%                                |          | 0.55               |               |      |         | 50                | 40                    |             |
| 3   | Product 2   | 25%                 | 2          | 2%              | 43%                                |          | 0.51               |               |      |         | Doughn            | ut                    |             |
| 4   | Product 3   | 7%                  | 3          | 1%              | 14%                                |          | 2.21               |               |      |         | A                 | 29                    |             |
| 5   | Product 4   | 27%                 | 5          | 5%              | 21%                                |          | 2.62               |               |      |         |                   | C                     |             |
| 6   | Product 5   | 9%                  |            | 5%              | 8%                                 |          | 0.63               |               |      |         | Bubble            |                       | ,           |
| 7   |             |                     |            |                 |                                    |          |                    |               |      |         | Lo                |                       | 1           |
| 8   |             |                     |            |                 |                                    |          |                    |               |      |         | 8                 | 33                    |             |
| 9   |             |                     |            |                 |                                    |          |                    |               |      |         | 1 ht              |                       | ]           |
| 11  |             |                     |            |                 |                                    |          |                    |               |      |         | Rada Bu           | bble                  |             |
| 12  | 1           |                     |            |                 |                                    |          |                    |               |      |         |                   | lesembles             | a scatter c |
| 13  |             |                     |            |                 |                                    |          |                    |               |      |         | R                 | nstead of t           | wo. The t   |
| 14  |             |                     |            |                 |                                    |          |                    |               |      |         | alb n             | letermines<br>narker. | the size o  |
| 15  |             |                     |            |                 |                                    |          |                    |               |      |         | 100               |                       |             |

Your bubble chart will look something like this:

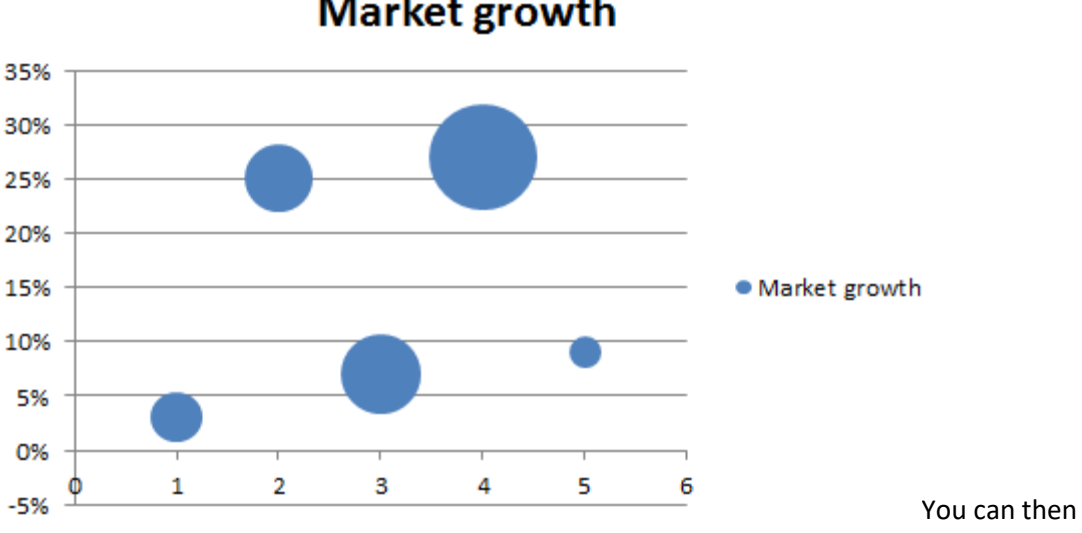

delete the title, legend and horizontal gridlines by clicking on them and pressing the delete key.

#### STEP 3: CONVERT THE CHART TO A BCG MATRIX

Right click on the x axis and then choose "Select Data". In the pop up menu that appears, click on the "Edit" button.

| Select Data Source                            |                                   |
|-----------------------------------------------|-----------------------------------|
| Chart data range: ='BCG Matrix'!\$A\$1:\$C\$6 |                                   |
| Switch F                                      | Row/Column                        |
| Legend Entries (Series)                       | Horizontal (Category) Axis Labels |
| Add                                           | Edi <u>t</u>                      |
| Market growth                                 | Product 1                         |
|                                               | Product 2                         |
|                                               | Product 3                         |
|                                               | Product 4                         |
|                                               | Product 5                         |
| Hidden and Empty Cells                        | OK Cancel                         |

You have to change the series X values. Highlight the Relative Market Share values. In this example we need to change it from column A to column E.

# Market growth

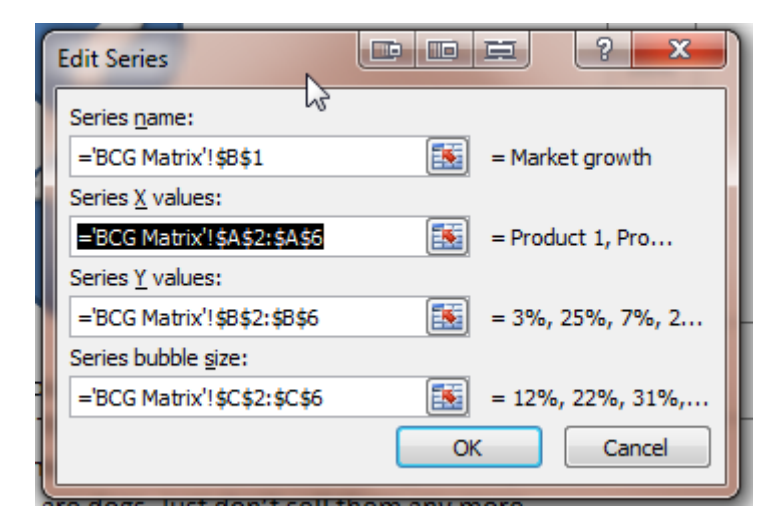

It should say:

='BCG Matrix'!\$E\$2:\$E\$6

Your BCG Matrix chart will update. Now, all of the values should be correct.

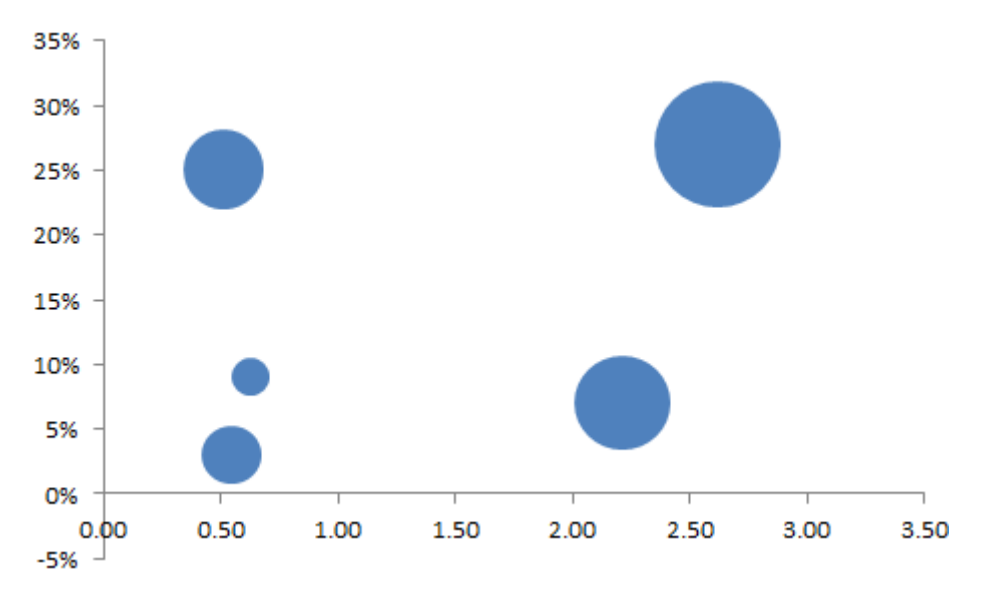

Right click on the X axis and then choose format axis.

| Format Axis                                                |                                                                                                    |
|------------------------------------------------------------|----------------------------------------------------------------------------------------------------|
| Axis Options<br>Number<br>Fill<br>Line Color<br>Line Style | Axis Options     Minimum: <u>Auto</u> Maximum: <u>Auto</u> Major unit: <u>Auto</u> Minor unit: <u>Auto</u> Fixed      0.5     Minor unit: <u>Auto</u> Fixed      0.1                             |
| Shadow<br>Glow and Soft Edges<br>3-D Format<br>Alignment   | ✓ Values in reverse order     Logarithmic scale Base:     Display units:     None     Show display units label on chart     Major tick mark type:     Outside     Minor tick mark type:     None |
|                                                            | Axis labels:   Next to Axis     Vertical axis crosses:   >     O   Automatic     Image: Axis value:   2     Image: Maximum axis value   >                                                        |
|                                                            | Close                                                                                                    |

Select "Values in reverse order". Then change where the "Vertical axis crosses" to have an Axis value of 2. This value will change depend upon your data.

Without closing the formatting pop up menu box, click on the Y axis. You can then adjust the minimum and maximum values to "0" and "4". The Axis value this time should be 0.2. Again, this value will change dependent on the data added.

| Format Axis                                                       |                                                                                                    |
|-------------------------------------------------------------------|----------------------------------------------------------------------------------------------------|
| Axis Options                                                      | Axis Options                                                                                                    |
| Fill<br>Line Color<br>Line Style<br>Shadow<br>Glow and Soft Edges | Maximum: Auto Fixed .4   Major unit: Auto Fixed 0.05   Minor unit: Auto Fixed 0.01   Values in reverse order Logarithmic scale Base: 10   Display units: None T |
| 3-D Format<br>Alignment                                           | Show display units label on chart     Major tick mark type:     Outside     Minor tick mark type:     None     Axis labels:                                     |
|                                                                   | Horizontal axis crosses:<br>Automatic<br>Axis value: 0.2<br>Maximum axis value                                                                                  |
|                                                                   | Close                                                                                                    |

You can also change the number format using the Number tab to "Number" with 2 decimal places.

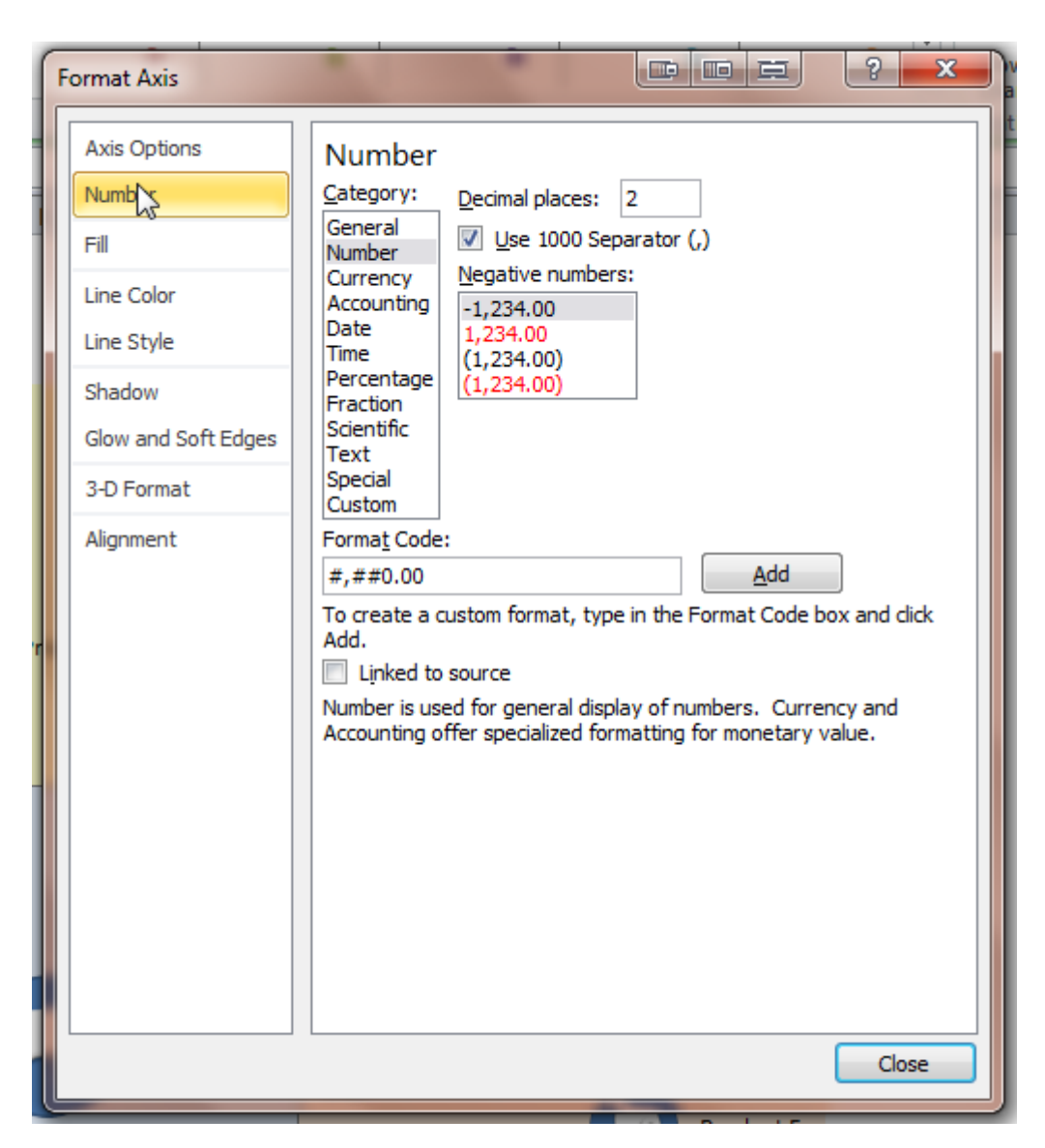

You can then press the close button. Your chart should now look like this:

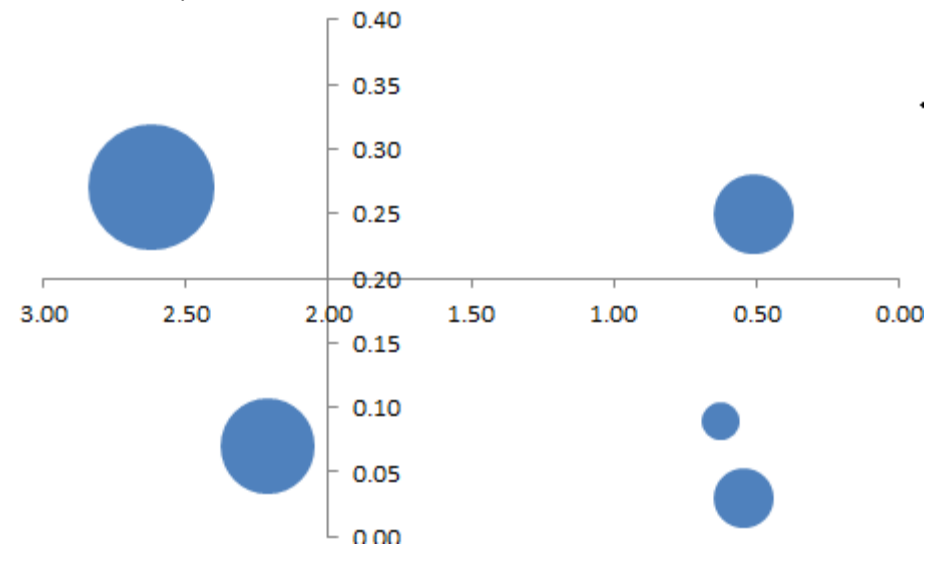